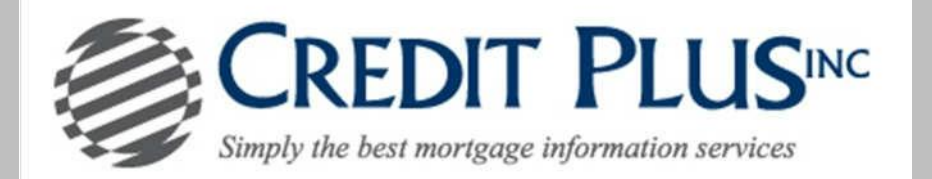

1. Start by logging into Credit Plus Inc and opening your borrowers file from the main page.

| REDITPLUS<br>Iain                                                                                         |                                               |                                                                |                                                                            |
|----------------------------------------------------------------------------------------------------|-----------------------------------------------|----------------------------------------------------------------|----------------------------------------------------------------------------|
| Products & Services                                                                                       | Tools                                         |                                                                | Helpful Tips                                                               |
| <ul> <li>Credit Verification</li> </ul>                                                                   | Documentation Requests                        | User Setup                                                     | Ordering Credit Reports     Finding Ordered Products                       |
| <u>Order Credit Report</u><br><u>Order Business Credit Report</u><br>Order Undisclosed Debt Notifications | Total cost for borrower<br>Management Reports | Invoices<br>Change Credit Report Owner<br>Generate Auth Code 0 | <u>Total Cost for Borrower</u> <u>&gt;&gt;see more</u> Settlement Services |

2. After opening the joint credit report number, uncheck the borrower you are removing from the loan and click "View".

| Potent              | ial Exp  | erian score cha      | nge of    | +65 points wi                            | th <u>Credit</u>                         | Analyzer | VIEW REPORT                                                                                             |
|---------------------|----------|----------------------|-----------|------------------------------------------|------------------------------------------|----------|----------------------------------------------------------------------------------------------------|
|                     |          |                      |           |                                          | View Invol                               | ce Close | WEB / PDF /      Prequal Analyzer                                                                       |
|                     |          |                      |           | -                                        |                                          |          | - Other Reports -                                                                                       |
| FILE #: 289         | 37541    |                      |           | REF #: TRAIND                            | IG TIL ETR                               | FF. 400  |                                                                                                    |
| APPLICANIEN         | acoce in | EST CASE - 00000000  | 91        | 465                                      | +59                                      | +17      | ADD-ON PRODUCTS                                                                                         |
| CO-BOR: N           | ICHOLAS  | TESTCASE - 000000    | 017       | XP: 592                                  | TU: 605                                  | EF: 580  | Score Wizard     What-If Simulator                                                                      |
| ADDR: 8<br>PREV:    | 315 BUN  | IKER HILL RD, ANTHIL | L, MO 654 | 68                                       |                                          | •        | <u>Comparison Report</u> <u>Request Supplement</u> <u>Request Repository Update</u> <u>Request RMCB</u> |
| <b>Requests His</b> | tory     |                      |           |                                          |                                          |          | Request VOE                                                                                             |
| Type Proc           | essor    | Message              | Order     | ed Resolve                               | d St                                     | tatus    | Add Bureaus/Spouse                                                                                      |
|                     |          | *** NO RE            | CORDS FO  | UND ***                                  |                                          |          | Undisclosed Debt Notifications                                                                          |
| Documents           |          |                      |           |                                          |                                          |          | UNMERGE REPORT                                                                                          |
| Description         |          |                      |           | Date                                     |                                          | 1 23     | 2                                                                                                    |
|                     |          | *** NO RE            | CORDS FO  | UND ***                                  |                                          |          | BORROWER                                                                                                |
| Upload Borro        | wer Au   | thorization          |           |                                          |                                          |          | CO-BORROWER                                                                                             |
| Submission #        | Results  | 11-202               | 1.0-201   | 00-10-10-10-10-10-10-10-10-10-10-10-10-1 | 10-10-10-10-10-10-10-10-10-10-10-10-10-1 |          | EXPERIAN                                                                                                |
| Bureau              | For      | Date                 | OK        | Ordered By                               | Error Mer                                | isage    | C TRANSUNION                                                                                            |
| EXPERIAN            | c        | 1/13/15 8:41 AM      | YES       | LISA GILLETTE                            |                                          |          | S EQUIFAX                                                                                               |
| EXPERIAN            | B        | 1/13/15 8:41 AM      | YES       | LISA GALLETTE                            |                                          |          | Additional Or ons                                                                                       |
| TRANSUNION          | B        | 1/13/15 8:41 AM      | YES       | LISA GULLETTE                            |                                          |          | CONVERSION OF STREET                                                                                    |
| TRANSUNION          | C        | 1/13/15 8:41 AM      | YES       | LISA GRUETTE                             |                                          |          | * Web OPDF View                                                                                         |
| EQUIFAX             | B        | 1/13/15 8:41 AM      | YES       | LISA GALLETTE                            |                                          |          |                                                                                                    |
| EQUIFAX             | C        | 1/13/15 8:41 AM      | YES       | LISA GELLETTE                            |                                          |          | ADDITIONAL PRODUCTS                                                                                     |

3. Once you have selected "View", select Create Unmerged Copy and then you will receive a new file number to reissue back into the loan and through an AUS.

| Print | Create Unmerged Copy |
|-------|----------------------|
|-------|----------------------|

PLEASE LET US KNOW IF YOU HAVE ANY QUESTIONS OR CONCERNS AND WE WILL BE HAPPY TO HELP.